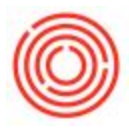

## Summary

The following article will show how to turn off auto-fill batches in the express screen within Orchestrated.

## Step by Step Guide

Navigate to the Setup table.

1. Go to Tools  $\rightarrow$  User-Defined Windows  $\rightarrow$  ORC\_BE\_SETUP

| les 📘                 | Tools Wi                                                                                                    | Help                                                                                                    |      | *                                                                                                    | _             |  |
|-----------------------|----------------------------------------------------------------------------------------------------|----------------------------------------------------------------------------------------------------|------|----------------------------------------------------------------------------------------------------|---------------|--|
| iles ]<br>ess i<br>II | Layou   Sched   Sched   Sched   Sched   Sched   Pravie   Born   Edit F   Chang   Access   Seard   Querie   SAP B   My Me   My Sh | Wind Help     Layout Designer     Scheduled Report Overview     KL Reporter     Envasive Analytics     Proview External Crystal Reports File     Form Settings     Edit Rum UI     Change og     Access Lon     Search   Ctrl+F1     Queries   My Menu     My Shortcuts   Mage Sche Studio Suite |      | COR_CLOUD_ACTC - coresuite doud activity codes<br>COR_CLOUD_ACTCC - coresuite activitycompcode<br>COR_CLOUD_ACTFB - coresuite activityfeedback<br>COR_CLOUD_CHKLINST - coresuite doud checklinst<br>COR_CLOUD_CHKLTPL - coresuite doud checklistpl<br>COR_CLOUD_CONFIG - coresuite doud configuration<br>COR_CLOUD_CSCHECKIN - coresuite doud check-in<br>COR_CLOUD_CSCHECKIN - coresuite doud reserved mat<br>COR_CLOUD_CSCHECKIN - coresuite doud doc content<br>COR_CLOUD_DOCCONT - coresuite doud doc store<br>COR_CLOUD_DOCSTORE - coresuite doud doc store<br>COR_CLOUD_DOCSTORE - coresuite doud doc store<br>COR_CLOUD_EXTATT - coresuite external attachment<br>COR_CLOUD_OBJRATING - coresuite doud object ratings<br>COR_CLOUD_REPORT - coresuite doud translations<br>COR_SERVASSIGSTATUS - COR Service Assign. Status<br>ORC_RE_GROUP_CYSN - ORC_RE_GROUP_CYSN | se<br>on Date |  |
| • - •                 | User -<br>Cockp<br>Custo<br>Defau<br>04. RH5018  <br>05. L1001   B                                                               | Defined Windows<br>Dit<br>mization Tools<br>It Forms<br>Hops - Liberty<br>rewhouse Labor                                                                                                    | 43.5 | 2 DRC_BE_LIC_ALL - License Allocations<br>ORC_BE_LIC_MODS - License Modules<br>ORC_BE_LOC_DETAILS - Location Details<br>ORC_BE_MICROCONFIG - Micro QC Config<br>ORC_BE_PACK_TYPE - ORC_BE_PACK_TYPE<br>ORC_BE_PACKLINE - Packaging Line<br>ORC_BE_PACKLINE - Packaging Line<br>ORC_BE_PATCHES - Patches<br>ORC_BE_SETUR_System/Co Setup<br>ORC_FINALIZE_ACTION - Finalize Actions<br>ORC_FINALIZE_CONDIT - Finalize Conditions                                                                                                    | 3             |  |

- 2. Scroll until you find the field Setup Auto Batch Select Option
- 3. Set the field to *D Disabled*.

|   | e Auto-Select All Batch | Auto Select All Type | Web Server         | Volume Type | Setup Auto Batch Select Option | i . |
|---|-------------------------|----------------------|--------------------|-------------|--------------------------------|-----|
|   | ~                       | FIFO .               | http://ot-rdsessic | Barrel 💌    | Semi-Automatic                 | -   |
| 1 |                         | FIFO .               | http://localhost   | Barrel 🔻    | A - Automatic                  |     |
|   |                         |                      |                    |             | D - Disabled                   |     |
|   |                         |                      |                    |             |                                |     |
|   |                         |                      |                    |             |                                | -   |
|   |                         |                      |                    |             |                                |     |
|   |                         |                      |                    |             |                                | -   |
|   |                         |                      |                    |             |                                |     |
|   | 4                       |                      |                    |             |                                | 1   |

**NOTE:** This is a company level setting.

Version 4.5.1.0